3.2 受講履歴や過去の修了証を確認する

メインメニューを表示します。左下にある「受講者機能」をご確認ください。

| 大笛 功           メビンビニニ           ちなたの危俗           米温 林大学           水晶 竹雪           米温 林大学           小麦花(空の信俗写)           米温林大学園子部           お配い合わせ           (深泉林大学 高学部のお助いらわせ、<br>1)           (水晶 物学のためいらかも丸)           が用したのがり           (水晶 物学のためいらかも丸)           (水晶 物学のためいらかも丸)           (水晶 物学のためいらかも丸)           (水晶 物学のためいらかも丸)           (水晶 物学のためいらかした)           (水晶 物学のためいらかいらかわった)           (水晶 物学のためいらかいらかわった)           (水晶 物学のためいらかいらかわった)           (水晶 物学のためいらかいらかわった)           (水晶 物学のためいらかいらかわった)           (水晶 物学のためいらかいらかわった)           (水晶 物学のためいらかいらかわった)           (水晶 物学のためいらかいらかわった)           (水晶 御堂ののこのいっかいう)           (水晶 御堂ののこのし食のprinnor)           (小力 アレンデンレンデレンデン・<br>(小力 アレンデレンデン・<br>(小力 アレンデン・<br>(小力 アレンデン・<br>(小力 アレンデン・<br>(小力 アレンデン・<br>(小力 和 小力 かいうかいたのまかいためいうかいたいのまの)           (小力 学 少し アレン・<br>(小力 和 小力 かいうかいためのまかいたいためののかいたいためののいたいためののかいたいためののかいたいためののかいたいためののかいたいための、<br>(小力 アレンデン・<br>(小力 一力 ジョン (小力 小力 かいかっかいためのたいたいためののかいたいためのののかいたいためのののの 小力 (小力 いういの (小力 のの (小力 の                                                                                                    |                                         |                                                                                                    |
|----------------------------------------------------------------------------------------------------|-----------------------------------------|----------------------------------------------------------------------------------------------------|
|                                                                                                    | 木畠 鈩                                    |                                                                                                    |
| メインメニュー           あなたの信相           米温林大学           虚結管理研写(研究)           米温林大学医学部           超調い合わせ           (沢温林大学医学部のお明い合わせ<br>光)           広緒管理であるの速路光<br>名前: 沢温林大学 成時管理で大者<br>メールンアトレス:<br>support_demo001@aprin.or.jp           変素若機能<br>整式正二覧<br>激松二覧           変素着機能<br>整式正二覧<br>激松二覧           企 単効能素質の公開していた<br>31           ご 単効集整数           のご目していた<br>32           ご 単力ンアレンス:<br>support_demo001@aprin.or.jp           ・ 完了<br>日子、受講中<br>日子、受講中<br>日子、受講中<br>日子、受講中<br>日子、受講中<br>日子、受賞<br>日子、大愛講<br>日子、大愛講<br>日子、一人又といた<br>(ことして、Alessonsible Conduct of Research RCB<br>日子、一人以上のLas for Collaborative Research RCB<br>日田市のレーレ、// Authorsfine RCB<br>日田市のレーレ、// Authorsfine RCB<br>日田市のレーレ、// Authorsfine RCB<br>日田市のレーレ、// Authorsfine RCB<br>日田市町のレーレ、// Authorsfine RCB<br>日田市町のレーレ、// Authorsfine RCB<br>日田市町のレーレ、// Authorsfine RCB<br>日田市町のレーレ、// Authorsfine RCB<br>日田市町のレーレ、// Authorsfine RCB<br>日田市町のレーレ、// Authorsfine RCB<br>日田市町のレーレ、// Authorsfine RCB<br>日田市町のレーレ、// Authorsfine RCB<br>日田市町の山市、// Authorsfine RCB<br>日田市町の山市、// Authorsfine RCB<br>日田市町日本田町町の山市、// Authorsfine RCB<br>日田市町の山市、// Authorsfine RCB<br>日田市町の山市、// Authorsfine RCB<br>日田市町の山市 RCB<br>日田市町日本田町日本田町日本田町日本田町日本田町日本田町日本田町日本田町日本田町日本田                                                                                                    |                                         |                                                                                                    |
| APRIN学認為からのお知らせ           あなたの情報         APRIN学認為からのお知らせ           連点計算要点(部案)              ▲在FINAで感覚リリースのお知らせ             01月11日14:41 APRIN 季節局             通点の計加らせ             01月11日14:41 APRIN 季節局             通点の計加らせ             01月11日15:28 年間の思想に                 お願い合わせ             (学家林大学医学部)               形民機関からのお知らせ                 が取ら合わせ             (学家林大学医学部のお明いらわせ             カンデンタン             のはり11日15:28 年間水学素協会型研究               ア大学会会会会会会会会会会会会会会会会会会会会会会会会会                                                                                                    | メインメーコー                                 |                                                                                                    |
| あなたの結判         APRIN考想局からのお知らせ           ##RIN改復振リリニスのが知らせ         ##RIN改復振リリニスのが知らせ           ////////////////////////////////////                                                                                                    | 2122-+                                  | N <u>e</u>                                                                                           |
| <ul> <li>栄富林大学</li> <li>         ・・・・・・・・・・・・・・・・・・・・・・・・・・・・・</li></ul>                                                                                                    | あなたの情報                                  | APRIN事務局からのお知らせ                                                                                      |
| <ul> <li>米部林大子</li> <li>01月11日14:41 ARN 季級局<br/>過去のお知らせ …</li> <li></li></ul>                                                                                                    |                                         | eAPRIN改修板リリースのお知らせ                                                                                   |
|                                                                                                    | 木甾林八子                                   | 01月 11日 14:41 APRIN 事務問                                                                              |
| 加諾智理部局(部者)<br>朱富林大学医学部<br>お問い合わせ<br>「米富林大学医学部のお問い合わせ<br>大)<br>広諾管理代表者の逆格先<br>名前:栄富林大学 成績管理代表者<br>メールアドレス:<br>support_demo001@aprin.or.jp<br>受講者観館<br>愛式器電纜<br>愛丁語一覧<br>急払一覧<br>① 手供監数材                                                                                                    | (Prisidemonster (menue)                 | 過去のお知らせ                                                                                              |
| <ul> <li>朱温林大学医学部</li> <li>         ·····························</li></ul>                                                                                                    | 成結官埋部局(部省)                              |                                                                                                    |
| <i>新聞い合わせ</i><br>「床室林大学医学部のお問い合わせ<br>北          ·                                                                                                    | 宋富林大子医子副                                | 所屈機関からのお知らせ                                                                                          |
| 37個小合わせ     1/年 15:28 第高林大学 成语管理代表者     道左のお知らせ     二     二      |                                         | 研究倫理教育の受講について                                                                                        |
| (宋嘉林大学室字部のお開い合わせ<br>先)<br>広諾管理代表者の連絡先<br>名前:朱富林大学 成語管理代表者<br>メールアドレス:<br>support_demo001@aprin.or.jp       遠訳中のコース         文講者機能<br>愛丁語一覧<br>熟社一覧<br>① 事例集数材       ・ 完了 ●: 受講中 ○: 未受講<br>●: 完了 ●: 受講中 ○: 未受講         第二章       ○ 新人学コース2019/APRIN Course 2019 【受講期限: 2019/01/10 00:00 ~<br>2019/03/31 23:59 (あと44 日)】【②「愛びまであと <sup>®</sup> 単元】         ●: 完了 ●: 受講中 ○: 未受講         第二章         ●: 完了 ●: 受講中 ○: 未受講         ○: 二、         ●: 完了 ●: 受講中 ○: 未受講         ○: 二、         ○: 二、         ●: 二、         ○: 二、         ○: 二、         ○: 二、         ○: 二、         ○: 二、         ○: 二、         ○: 二、         ○: 二、         ○: 二、         ○: 二、         ○: 二、         ○: 二、         ○: 二、         ○: 二、         ○: 二、         ○: 二、         ○: 二、         ○: 二、         ○: 四: 二、         ○: 二、         ○: 二、         ○: 二、         ○: 二、         ○: 二、         ○: 二、         ○: 二、         ○: 二、         ○: 二、         ○: 二、         ○: 二、         ○: 二、                                                                                                    | お問い合わせ                                  | 01月 11日 15:28 采面林大学 成磺管理代表者                                                                          |
| Aki 管理代表者の連絡先<br>名前:栄富林大学 成績管理代表者<br>メールアドレス:<br>support_demo001@aprin.or.jp      文講者機能      愛講書機能      愛講者機能      愛講者機能      愛玩正一覧      盈姑一覧      ① 事例集数材      ② 事例集数材      ③ 丁語一覧      ② 重例集数材      ③ 工品      ③ 工品      ③ 工品      ③ 工品      ③ 工品      ③ 工品      ③ 工品      ③ 工品      ③ 工品      ③ 工品      ③ 工品      ③ 工品      ③ 工品      ③ 工品      ③ 工品      ③ 工品      ③ 工品      ③ 工品      ③ 工品      ③ 工品      ③ 工品      ③ 工品      ③ 工品      ④ 工品      ③ 工品      ④ 工品      ④ 工品      ④ 工品      ③ 工品      ④ 工品      ④ 工品      ④ 工品      ④ 工品      ④ 工品      ④ 工品      ④ 工品      ④ 工品      ④ 工品      ④ 工品      ④ 工品      ④ 工品      ④ 工品      ④ 工品      ⑤ ① 二      ④ 工      ④ 工      ⑤ ① 二      ⑤ ① 二      ⑥ ① 二      ⑥ ① 二      ⑥ ① 二      ⑥ ① 二      ⑥ ③ 二      ⑥ ③ 二      ⑦ ① 二      ⑥ ③ 二      ⑦ ① ① ①      ⑥ ③ 二      ⑦ ① ①      ⑦ ① ①      ⑦ ③ □ ⑦ ⑦ ⑦ ⑦ ⑦ ⑦ ⑦ ⑦ ⑦ ⑦ ⑦ ⑦ ⑦ ⑦ ⑦                                                                                                    | 【栄富林大学医学部のお問い合わせ<br>先】                  | 過去のお知らせ                                                                                              |
| <ul> <li>名前:朱富林大学 成績管理代表者<br/>メールアドレス:<br/>support_demo001@aprin.or.jp</li> <li>デ完了 ●:受講中 ○:未受講</li> <li>業富株大学コース2019/APRIN Course 2019 【受講期限:2019/01/10 00:00 ~<br/>2019/03/31 23:59 (あと 44 日)】【修了まであと 8 単元】</li> <li>● 責任ある研究行為について/Responsible Conduct of Research RCR<br/>① 研究に対しる不正行為/Research Misconduct RCR</li> <li>○ 責任ある研究行為について/Responsible Conduct of Research RCR</li> <li>○ 責任ある研究行為について/Responsible Conduct of Research RCR</li> <li>○ 責任ある研究行為について/Responsible Conduct of Research RCR</li> <li>○ 責任ある研究行為について/Responsible Conduct of Research RCR</li> <li>○ 責任ある研究行為について/Responsible Conduct of Research RCR</li> <li>○ 首任ある研究行為について/Responsible Conduct of Research RCR</li> <li>○ 首任ある研究行為について/Responsible Conduct of Research RCR</li> <li>○ 首任ある研究行為について/Responsible Conduct of Research RCR</li> <li>○ 首任ある研究行為について/Responsible Conduct of Research RCR</li> <li>○ 首任ある研究行為について/Responsible Conduct of Research RCR</li> <li>○ 首任ある研究行為について/Responsible Conduct of Research RCR</li> <li>○ 首任ある研究行為について/Responsible Conduct of Research RCR</li> <li>○ 首任の研究のい//Wangging RCR</li> <li>○ 首任の研究ののい// Apping RCR</li> <li>○ 溢出「受賞所報の変更)</li> </ul>                                                                                                    | 成結管理代表者の連絡先                             |                                                                                                    |
| メールアドレス:         support_demo001@aprin.or.jp                                                                                                    | 名前: 栄富林大学 成績管理代表者                       | 選択中のコース                                                                                              |
| 文講者機能        受講器機能        愛球課題優確認        修丁道一覧        激材一覧        ① 事例集数材        ① 事例集数材        〇 事例集数材        〇 二の人気が        〇 二の人気が        〇 二の人気が        〇 二の人気が        〇 二の人気が        〇 二の人気が        〇 二の人気が        〇 二の人気が        〇 二の人気が        〇 二の人気が        〇 二の人気が        〇 二の人気が        〇 二の人流沢        〇 二の人気沢                                                                                                    | メールアトレス:<br>support demo001@aprin.or.ip |                                                                                                    |
| 定請者機能          受講課題優確認          修丁证一覧          熱材一覧          ① 事例集数材          ① 事例集数材          ① 事例集数材          □ 二人工          ② 事例集数材          □ 二人工          ○ 二          ○ 二       <                                                                                                    |                                         |                                                                                                    |
| R 高林大学コース2019 / APRIN Course 2019 【受請期限: 2019/01/10 00:00 ~<br>2019/03/31 23:59 (あと 44 日)】【修了まであと № 単元】<br>愛打三覧<br>数材一覧<br>① 事例集数材     ① 事例集数材     ① 単小し、レール/L Rules for Collaborative Research RCR<br>刊超組度/Conflicts of Interest. RCR<br>· エーサーシップ/Authorship. RCR<br>⑥ 箇面/Plagiarism. RCR<br>② 近朝武貴の歌歌い/Managing Public Research Funds. RCR<br>□ース選択 (登録情報の変更)                                                                                                    | 受けを掛け                                   |                                                                                                    |
| 値丁証一覧<br>酸/丁類<br>② 亜肉集数材<br>③ 亜肉集数材<br>○ 亜肉集数材<br>○ 丁二 2 2 2 2 2 2 2 2 2 2 2 2 2 2 2 2 2 2                                                                                                    | 受達爾應確認                                  | 宋昌林大字コー人2019/APRIN Course 2019 【受調期限: 2019/01/10 00:00 ~<br>2019/03/31 23:59 (あと 44 日)】【修了まであと 8 単元】 |
| Att 10 Sum1/11 is 2010 The Application Control of Network (Network)     State 10 Sum1/11 and 10 Control of Network (Network)     State 10 Sum1/11 and 10 Sum1/11 and 10 Sum1/11 and 10 Sum1 | 修了証一覧                                   | ○ 書はある理察行為について / Responsible Conduct of Research BCR                                                 |
| <ul> <li>○ データの扱い/Data Handling_RCR</li> <li>○ 共同研究のルール/LRules for Collaborative Research_RCR</li> <li>○ 村益相反/Conflicts of Interest_RCR</li> <li>○ オーサーシップ/Authorship_RCR</li> <li>○ 盗用/Plagiarism_RCR</li> <li>○ 公約研究者の取扱い/Managing Public Research Funds_RCR</li> <li>□ コース選択(登録情報の変更)</li> </ul>                                                                                                    | 教材一覧                                    | ○ 研究における不正行為/Research Misconduct_RCR                                                                 |
| ② 亜明集数材<br>○ 単純細胞の//Combined of Interest. RCR<br>○ オーサーシップ/Authorship. RCR<br>○ 溢用/Plagiarism. RCR<br>○ 公約研究者の取扱い/Managing Public Research Funds_RCR<br>□ ース選択(登録情報の変更)                                                                                                    |                                         | ○ データの扱い/Data Handling_RCR<br>○ 世界研究のは一は、Rules for Collaborative Research_RCR                        |
| <ul> <li>○ オーサーシップ/Authorship_RCR</li> <li>○ 盗用/Plagiarism_RCR</li> <li>○ 公約研究費の取扱い/Managing Public Research Funds_RCR</li> <li>コース選択(登録情報の変更)</li> </ul>                                                                                                    | ○ 車例集教材                                 | ○ 利益相反/Conflicts of Interest RCR                                                                     |
| ○ <u>mint Projution</u> <u>New</u> <u>Analoging Public Research Funds_RCR</u><br>○ <u>公約研究費の取取い</u> / <u>Managing Public Research Funds_RCR</u><br>□-ス選択(登録情報の変更)                                                                                                    |                                         | 〇 <u>オーサーシップ/Authorship_RCR</u>                                                                      |
| コース選択(登録情報の変更)                                                                                                    |                                         | ○ <u>■###/Figuigulau_NAB</u><br>○ <u>公的研究費の取扱い/Managing Public Research Funds_RCR</u>                |
| コース選択(登球情報の変更)                                                                                                    |                                         |                                                                                                    |
|                                                                                                    |                                         | コース進沢(登球情報の役史)                                                                                       |

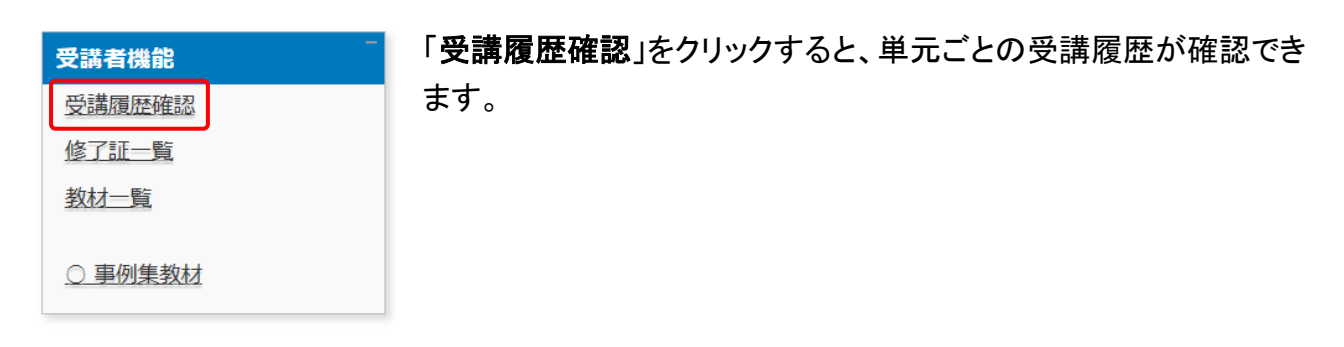

ここに表示される評点と受講時刻は最新のものが反映されますが、一度合格点(80 点)を取得 すると、その後合格点より低い点数をとっても更新されません。

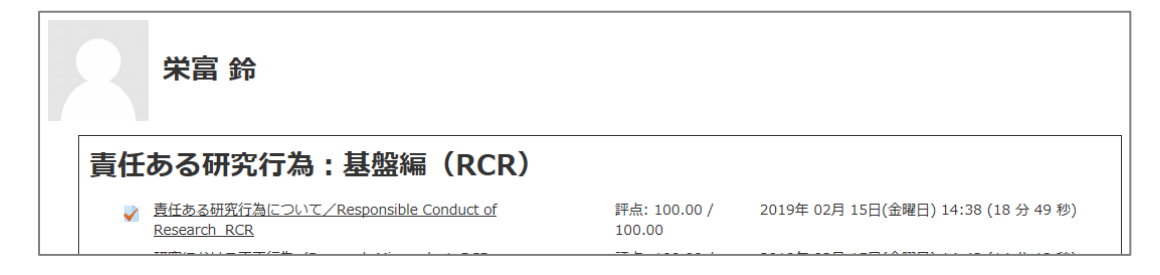

| - 一 一 一 一 一 一 一 一 一 一 一 一 一 一 一 一 一 一 一 | 「 <b>修了証一覧</b> 」をクリックすると、これまでに取得した修了証が一覧で                            |
|-----------------------------------------|----------------------------------------------------------------------|
| 受講履歴確認                                  | 確認できます。                                                              |
| 修了証一覧                                   | 【注意】                                                                 |
| 教材一覧                                    | システムの仕様で初回受講時の修了証しか表示されません。                                          |
| ○ 事例集教材                                 | (例)2015年と2020年に受講⇒2015年の修了証のみが表示<br>過去5年以内に受講されたかは「受講履歴確認」で確認してください。 |

旧システムから移行したアカウントである場合は、「旧システムの修了証一覧を表示」ボタンが表示されます。このボタンで「旧システムの修了証一覧」と「新システムの修了証一覧」の切り替えができます。

| 修了証一覧        |                                |     |           |       |
|--------------|--------------------------------|-----|-----------|-------|
| 【氏名】 栄富 鈴    |                                |     | 旧システムの修了証 | 一覧を表示 |
| 修了証番号。       | コース名                           | 有效  | 期限        | 表示    |
| AP0000100694 | 朱富林大学コース2019/APRIN Course 2019 | 202 | 4/03/31   | 表示    |